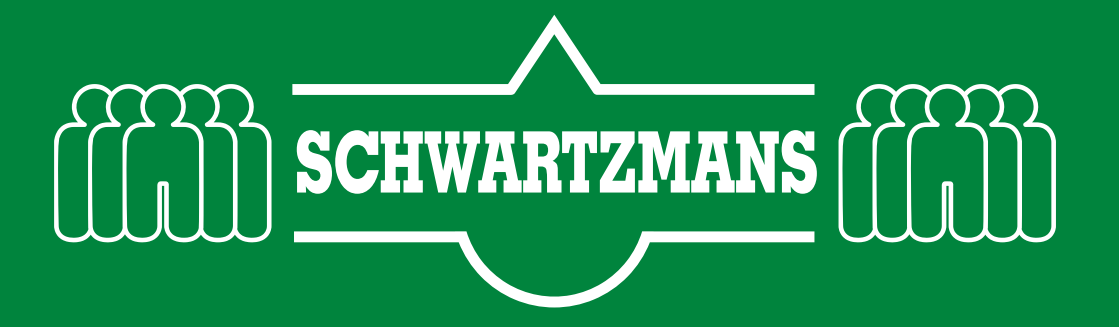

# **Vendorrating leveranciers**

Een van de grootste ergernissen maar ook tijdverspillende activiteiten ontstaan als leveranciers hun afspraken niet nakomen. Om inzichtelijk te maken wat er verbeterd kan worden hebben we een Beste Werkwijze opgesteld.

Je kunt de volgende dingen doen als je een klacht/opmerking hebt over de leverancier. Allereerst kun je in het programma memomelder een klacht inspreken (of invoeren). Het programma Memomelder is te vinden op je computer

- Een memo in spreken, bel met de telefoon naar het nummer 0416-652058.
- Toets vervolgens '777' in op het toestel.
- Spreek nu na de piep je klacht of opmerking in. Vertel duidelijk het probleem en vermeld eventuele extra informatie in het bericht.
- Als je klaar bent met inspreken dan sluit je af en hang je op.
- ledereen van Schwartzmans kan dan jouw bericht afluisteren in de MemoMelder in 1e instantie komt het bericht onder de naam van Frits binnen.
- Als je berichten wil beluisteren, ga je naar de memo melder.
- Klik op Memo's.

| Toestand lijn         | Telefoon nu | immer Naan    | n (Swyx) | Recode         |
|-----------------------|-------------|---------------|----------|----------------|
| Renaam                |             | Conta         | act      |                |
| i<br>Beantwoorde opro | bepen       |               |          |                |
|                       |             |               |          | Web Memo Koppe |
|                       |             |               |          | Web Memo       |
| - Selecteer klant     |             | -             | 1SW 👻    | Web Memo NAW   |
| - Kies een standa     | ard brief - | •             | Brief    | Relatie beheer |
| - Selecteer categ     | orie - 🖌 Br | ief categorie | 1        |                |
| Tel/Fax Lijst         | Memo's      | Zoek          | Scan doc | umnt 🧑 🦱       |
| Fax import            | Rapportages | Scans         | Scan ver | werk           |

- Je komt nu bij de openstaande memo's.
- Hier staat de ingesproken memo dan tussen.

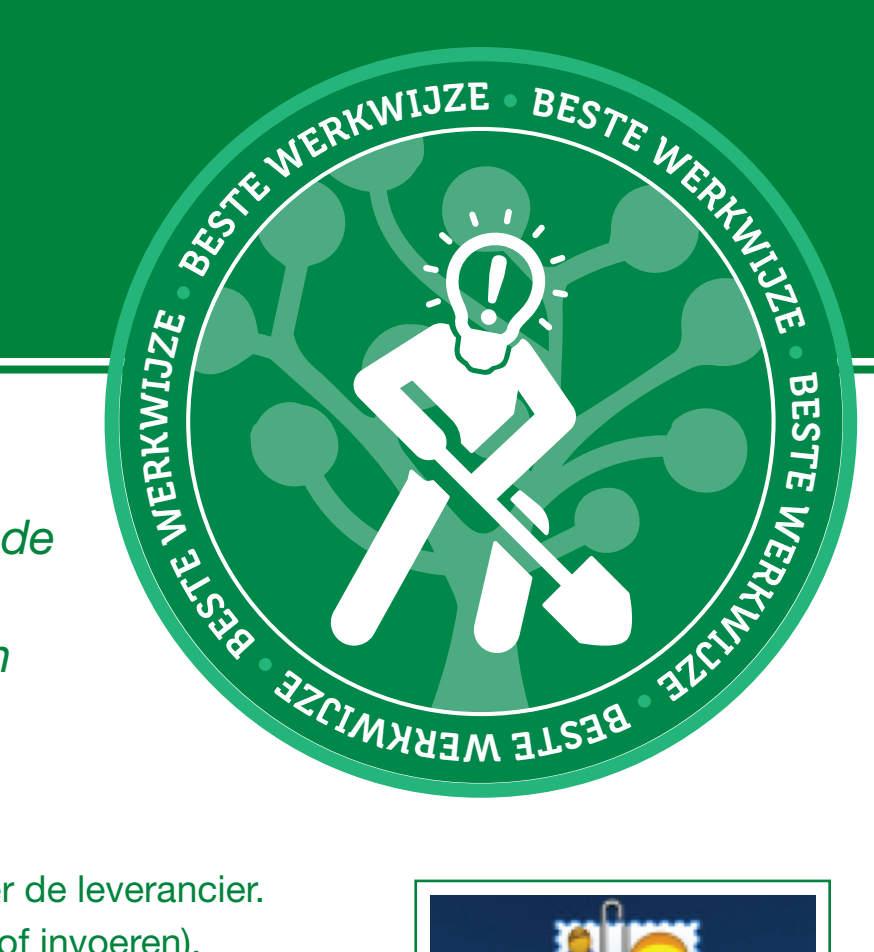

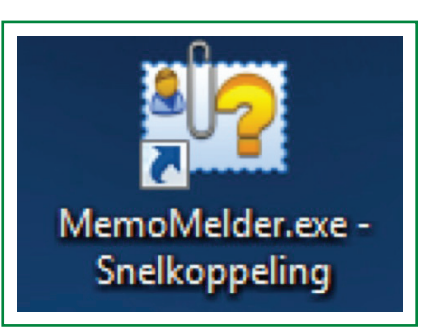

|       | Alle openst | aande memo | o's Gesprekinfo          | > IN : Duur: min UIT : Duur:         | mir | n                          | Aantal M | emo's : 30 | Ververs    |   |
|-------|-------------|------------|--------------------------|--------------------------------------|-----|----------------------------|----------|------------|------------|---|
|       | Melder      | Ontvanger  | Soort                    | Onderwerp                            | R   | Bedrijf                    | Status   | Datum      | EindDatum  | - |
| 57498 | WILLIAM     | WILLIAM    | Voicememo                | Proactive bekeken en doorgespro      | D   | Vivent                     | Pending  | 17-6-2015  | 15-10-2015 |   |
| 58286 | WILLIAM     | WILLIAM    | Voicememo                | Eerste gesprek mariacord Dongen      | D   | Stichting Maria-oord       | Pending  | 15-9-2015  | 15-10-2015 |   |
| 59563 | KOBUS       | TWAN       | Voicememo                | Quantum systeem                      | 1   | Diversey B.V.              | Pending  | 4.10.2015  | 19-10-2015 |   |
| 59698 | MASTER      | FRITS      | Voicememo                | Inkomende telefoonmemo               | I.  | Schwartzmans BV            | Pending  | 12-10-2015 | 12-10-2015 |   |
| 59657 | CRAFTER     | FRITS      | Voicememo                | Inkomende telefoonmerno              | I.  | Schwartzmans BV            | Pending  | 9-10-2015  | 14-10-2015 |   |
| 59732 | ERWIN       | ERWIN      | Voicememo                | Inkomende telefoonmemo               | T   | Schwartzmans BV            | New      | 15-10-2015 | 15-10-2015 |   |
| 59731 | BASV        | BASV       | Voicememo                | Inkomende telefoonmemo               | 1   | Schwartzmans BV            | New      | 15-10-2015 | 15-10-2015 |   |
| 59594 | ELLEN       | WILLIAM    | Tips en Tops             | tips en tops Franca                  | D   | MaxServ B.V.               | Pending  | 6-10-2015  | 20-10-2015 |   |
| 59397 | MARJON      | MARJON     | Klacht klant             | Pw: Biobin                           | C   | MTS Euro Products b.v.     | Pending  | 24-9-2015  | 15-10-2015 |   |
| 57599 | WILLIAM     | WILLIAM    | ISD-MV0                  | activiteitenbesluit online test      | 1   | Schwartzmans BV            | Pending  | 26-6-2015  | 17-10-2015 |   |
| 40416 | WILLIAM     | WILLIAM    | ISD-MVO                  | Jaarlijkse keuring brandblusappara   | C   | Rola Brandbeveiliging B.V. | Pending  | 26-10-2010 | 18-10-2015 |   |
| 39280 | WILLIAM     | WILLIAM    | ISD-MVO                  | audit 3.2.1 Indentificatie en beoord | 1   | Schwartzmans BV            | Pending  | 18-6-2010  | 17-10-2015 |   |
| 39275 | WILLIAM     | WILLIAM    | ISD-MVO                  | audit 2.16.1 Behandeling ingekom     | 1   | Schwartzmans BV            | Pending  | 18-6-2010  | 17-10-2015 |   |
| 39254 | WILLIAM     | WILLIAM    | ISD-MVO                  | Audit 1.4 Taken, verantwoordelijkl   | 1   | Schwartzmans BV            | Pending  | 18-6-2010  | 17-10-2015 |   |
| 32922 | WILLIAM     | WILLIAM    | ISD-MV0                  | NEN keuring electrische installatie  | C   | Schwartzmans BV            | Pending  | 16-4-2009  | 14-10-2015 |   |
| 43946 | WILLIAM     | WILLIAM    | Interne communicatie     | Inlezen A/B/C/D klanten indeling     | I.  | Schwartzmans BV            | Pending  | 1-12-2011  | 1-10-2015  |   |
| 57943 | ELLEN       | ELLEN      | Incasso betalingsafspra- | loes oerlemans                       | D   | LUCIDO                     | New      | 28-7-2015  | 1-10-2015  |   |
| 52099 | ELLEN       | ELLEN      | Incasso betalingsafspra- | openstaande facturen laatste ond     | D   | Ejop glazenwas & schoonn   | Pending  | 7-4-2014   | 1-10-2015  |   |
| 59715 | MARJON      | MARJON     | E-Mail bericht           | FW: Gansow CT 160                    | T   | Schoonex Reinigingssyster  | Pending  | 13/10/2015 | 15-10-2015 |   |
| 59591 | MARJON      | MARJON     | E-Mail bericht           | FW: credit                           | T   | Van der Windt verpakking   | Pending  | 6-10-2015  | 15-10-2015 |   |
| 59590 | MARJON      | MARJON     | E-Mail bericht           | FW: factuur 1534753 en 1534757       | 1   | Cemex Trescon B.V          | Pending  | 6-10-2015  | 15-10-2015 |   |
| 59650 | MARJON      | MARJON     | E-Mail bericht           | FW: deksels Sani Biobin              | T   | MTS Euro Products b.v.     | Pending  | 9-10-2015  | 15-10-2015 |   |
| 59647 | MARJON      | MARJON     | E-Mail bencht            | FW: Facture 5900872455               | T   | SCA HYGIENE PRODUCT        | Pending  | 9-10-2015  | 15-10-2015 |   |
| 59526 | MARJON      | MARJON     | E-Mail bericht           | PW: Facture 5900870135               | T   | SCA HYGIENE PRODUCT        | Pending  | 2-10-2015  | 15-10-2015 |   |
| 59513 | MARJON      | MARJON     | E-Mail bericht           | FW: Bright Mats                      | T   | Bright Mats                | Pending  | 1-10-2015  | 15-10-2015 |   |
| 59394 | MARJON      | MARJON     | E-Mail bencht            | FW: Factuur 5900867099               | 1   | SCA HYGIENE PRODUCT        | Pending  | 24-9-2015  | 15-10-2015 |   |
| 43197 | WILLIAM     | WILLIAM    | Bezoek eigen initatief   | Overleg bonus Kentalis               | C   | Alpheios Wetrok            | Pending  | 21-9-2011  | 16-10-2015 |   |
| 59622 | WILLIAM     | WILLIAM    | Bezoek aangevraagd       | Dental sales project doorgesproke    | C   | Diversey B.V.              | Pending  | 7.10.2015  | 19-10-2015 | - |

Uit ervaring is gebleken dat het inspreken of aanmaken van klachten/opmerkingen in de MemoMelder arbeidsintensief is en dat geld vooral voor vaak voorkomende afwijkingen in het leverproces.

Vanuit de organisatie kwam het idee om dit te vereenvoudigen. Hieronder zie je twee formuliertjes. Dit zijn meldpuntkaarten.

De linkse is voor de administratie en de binnendienst, de rechtse is voor bij de inkomende goederen. Deze kaarten liggen ook bij deze afdelingen. Elke keer als je een probleem/verstoring ziet dat beter kan en/of tijd zou kunnen besparen vul je het kaartje in. Is er bijvoorbeeld bij de inkomende goederen een product kapot of is de pallet kapot, dan schrijf je dit op een briefje. (je vinkt de reden van de klacht aan en vult eventueel een toelichting toe). Zo wordt er van elke klacht een briefje geschreven en deze worden verzameld.

De reden dat deze briefjes worden gemaakt is dat je overzicht krijgt van alle klachten/verstoringen in de relatie met de leverancier. Voorkomen van deze verstoringen voorkomt tijdverlies bij alle medewerkers van Schwartzmans bv en indirect tijdverlies en onnodige Co2 doordat er extra gereden dient te worden om als Schwartzmans bv de afspraken met onze klanten na te komen.

Het kan zelfs leiden tot het niet na kunnen komen van afspraken door Schwartzmans by aan hun klanten, we dienen dan te gaan bellen, onze excuses aanbieden (nooit een leverancier de schuld geven staat niet professioneel) en in overleg met de klant tot een oplossing te komen.

Het niet nakomen van afspraken met klanten of het te duur worden met onze verkoopprijs kan resulteren dat klanten elders gaan kopen. (verloren tijd die ontstaat door leveranciers die hun afspraken niet nakomen dient helaas betaald te worden door onze klanten!)

Vul deze briefjes dus in bij elke irritatie en leg ze in het juiste bakje bij de deur van het logistiek kantoor.

| Opgemerkt door:<br>Telefoon: |         | Datum:                      |
|------------------------------|---------|-----------------------------|
|                              |         |                             |
| Omschrijving Melding:        |         | Artikel uit assortiment     |
|                              |         | Niet <24u teruggebeld       |
|                              |         | Niet bevestigd              |
|                              |         | Gebeld voor bevestiging     |
|                              |         | Tel niet geleverd, wanneer? |
|                              |         | Besteldat komt niet overeen |
|                              |         | Factuur klopt niet          |
|                              |         | Plandat verplaatsing        |
|                              |         |                             |
|                              |         |                             |
|                              |         |                             |
|                              |         |                             |
|                              |         | -                           |
| Toelichting - oorzaak - a    | actie - | gereed                      |

| Omschrijving Melding: | Niet bevestigd         |
|-----------------------|------------------------|
|                       | Niet op bevestig datum |
|                       | Niet op gewenst datum  |
|                       | Onaangekondigde B.O.   |
|                       | Manko leverancier      |
|                       | Breuk                  |
|                       | Kapotte pallet         |
|                       | B.O. niet bevestigd    |
|                       | Pick fout leverancier  |
|                       | Manko Bode             |
|                       |                        |
|                       |                        |

| Behandelen: Datum af:                    | Behandelen: Datum af:                |
|------------------------------------------|--------------------------------------|
|                                          |                                      |
| Leverancier:                             | Leverancier:                         |
|                                          |                                      |
| Inkooporder:                             | Inkooporder:                         |
|                                          |                                      |
|                                          |                                      |
| Villa Pardoes - € 5,00 - € 2,50 bidi/adm | Villa Pardoes - € 5,00 - € 2,50 log. |

## ICT meting van de geleverde goederen

- Ga naar http://swm-web/Reports/Pages/Folder.aspx?ItemPath=%2fOIS&ViewMode=Detail
- Druk helemaal linksboven op Home
- Je bent nu op de homepage, klik vervolgens op ENQUETE > SurveyResult\_2014-10-29
- Je ziet nu de resultaten van de ingevulde enquêtes verwerkt in een report (Blz. 5)
- Het eerste gedeelte waar staat: "Acces Application Ingekomen Goederen" dat is nu vervangen door de briefjes bij de inslag. Daarna komen de metingen van de overige partijen.
- Die zie je op bladzijde 5 van deze werkwijze.
- Je ziet nu de volgende enquêtes:

**Creditor Rating Report, Commercie, Administratie, Inkoop en Directie:** Hier wordt per afdeling beoordeeld wat ze van de leverancier vinden. Dus per afdeling krijg je een enquête en die wordt dan vermeld in het report. Je kan alleen een report invullen op het moment dat je een uitnodiging ontvangen hebt via de mail.

|                                              |          | William Schwartzmans 10:52 AM<br>To: marcbuijs@live.nl ¥<br>Click here to open survey page:<br>http://inkoop.enquete.bemuonline.nl/invite.aspx?<br>email=marcbuijs@live.nl&pin=8230836607&wid=6<br>3a1SW%3aC20207 |
|----------------------------------------------|----------|----------------------------------------------------------------------------------------------------|
| Vendor rating Inkoop<br>Vendor rating Inkoop | 10:52 AM | C23165 Shoes and Work                                                                                                    |

• Klik op de link in het mailtje. In dit geval is dit de enquête voor de inkoop dus dat zie je op het volgende scherm staan.

Als het goed is zie je dit onderstaande scherm als je de link in de mail aanklikt.

### Klik op: Enter site

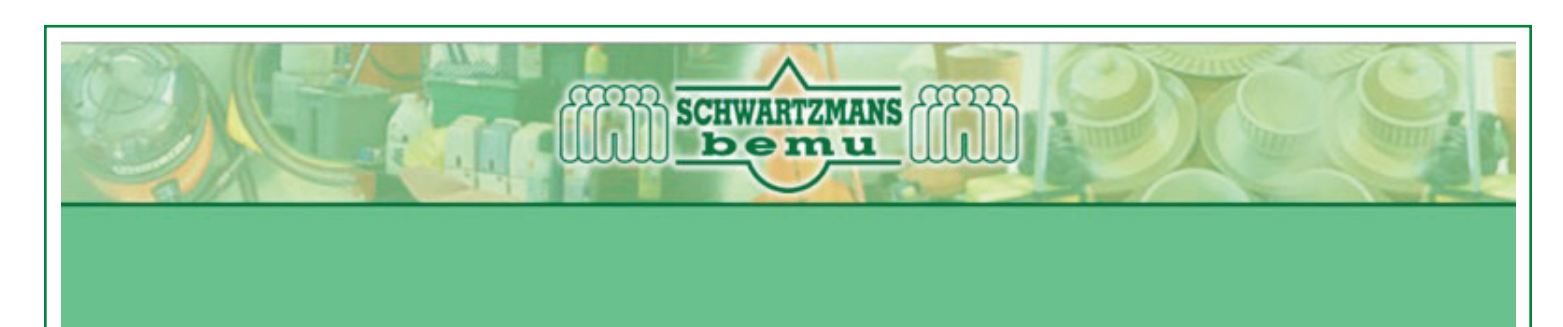

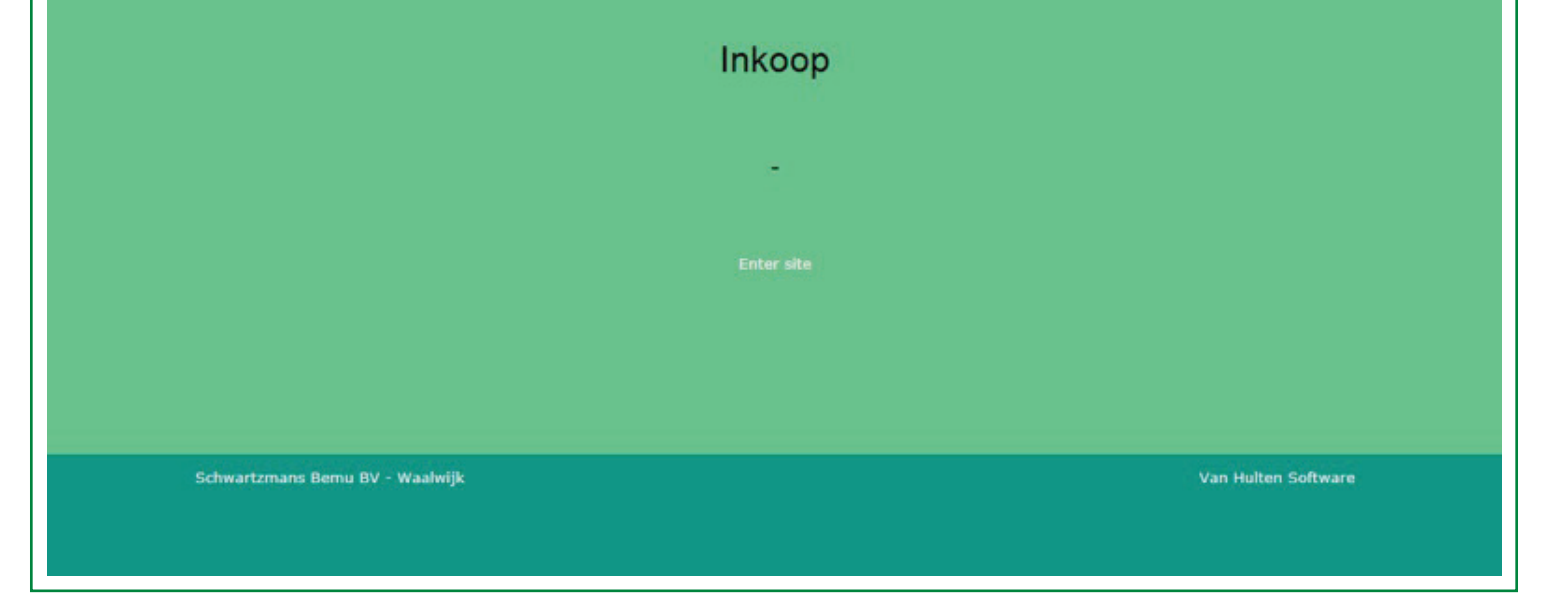

Voer vervolgens je gegevens in.

| Pagina: 2/3                      |                   |   |
|----------------------------------|-------------------|---|
| rayina. 27 5                     |                   |   |
| Voor- en achternaam              |                   |   |
| Naam organisatie                 |                   |   |
| Email                            | marcbuijs@live.nl |   |
| Relatienummer (indien<br>bekend) |                   |   |
| Functie                          | Selecteer         | ~ |
| Branch                           | Selecteer         | v |
| Land                             | Selecteer         | ~ |
| Volgende                         |                   |   |
| Volgende                         | Selecteer         |   |

Als laatste krijg je dan je vragenlijst in beeld waarin je verschillende stellingen gaat beoordelen doormiddel van een cijfer van 0/10. Als je dit gedaan hebt druk je weer op volgende.

Als alles correct is ingevuld wordt je bedankt voor je deelname en ben je klaar!

| This is a direction for question below.                          |           |                          |
|------------------------------------------------------------------|-----------|--------------------------|
| Pagina: 3 / 3                                                    |           |                          |
| Inkoop<br>-                                                      |           | Toelichting of opmerking |
| Aanleveren van prijswijzigingen en verwerkbaarheid               | Selecteer | ~                        |
| Reactie snelheid aanvragen offerte/prijzen                       | Selecteer | ~                        |
| Prijsniveau tov soortgelijke marktaanbieders                     | Selecteer | ~                        |
| Prijsstabiliteit (1x per jaar wijziging?)                        | Selecteer | ~                        |
| Tijdsframe op besteldag om bestellingen door te geven            | Selecteer | ~                        |
| Bevestiging voldoet aan de aantallen en eisen van de inkooporder | Selecteer | ~                        |
| Afwikkeling en coulance retouren                                 | Selecteer | ~                        |
| Levertijd van bestelpunt tot levering                            | Selecteer | ~                        |
| Bonus / jaarafrekening                                           | Selecteer | ×                        |
|                                                                  |           |                          |

#### Spoed leveringen zijn mogelijk

De vertegenwoordigers van de leverancier willen de klant excelent bedienen, ze hebben een professionele benadering en behandelen klachten effectief. De leverancier verzorgt up to date prijsinformatie, catalogussen en technische informatie. De vertegenwoordiger vertegenwoordigt Schwartzmans optimaal binnen zijn eigen organisatie Selecteer...

De leverancier verzorgt de status betreft follow-up van klachten storingen etc.

Past de leverancier zijn levertijden aan, aan de gestelde tijden van Schwartzmans

Wat zou je echt willen verbeteren/veranderen bij de leverancier

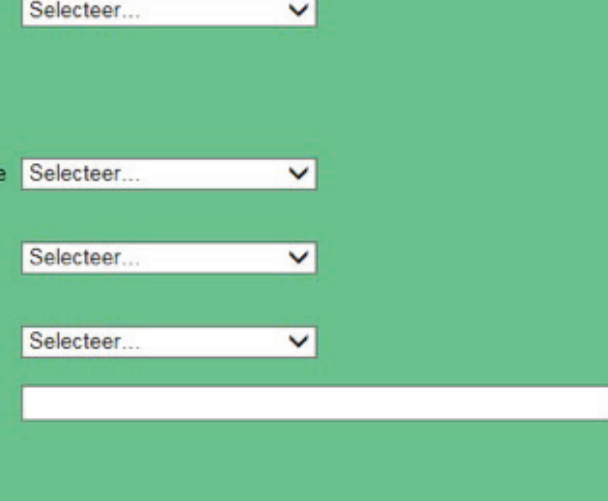

### Volgende

| Creditor Rating Report - 1                                                                                                    |       |                  |       |  |
|----------------------------------------------------------------------------------------------------|-------|------------------|-------|--|
| Aantal orders                                                                                                    | 0     | 1                | 0     |  |
| Aantal orders waar crediteur leverdatum                                                                                                    | 1517  | 1                | 1517  |  |
| Aantal orders on tiid geleverd                                                                                                    | 7545  | 1                | 7545  |  |
| Aantal backorders                                                                                                    | -1363 | 1                | -1363 |  |
| Aantal orders waarvan plandatum meer<br>dan 1x verzet                                                                                                    | 932   | 1                | 932   |  |
| Gemiddeld aantal dagen tussen bestelling<br>en levering                                                                                                    | 0     | 1                | 0     |  |
| Aantal klachten in memomelder                                                                                                    | 0     | 1                | 0     |  |
| Aantal credit facturen                                                                                                    | 0     | 1                | 0     |  |
| Totaal:                                                                                                    | (8631 | / 17209) x 10 =  | 5.02  |  |
| Commercie - 3                                                                                                    | -     |                  |       |  |
| Hulpvaardigheid adviseurs                                                                                                    | 22    | 1                | 22    |  |
| Reactietijd adviseurs                                                                                                    | 22    | 1                | 22    |  |
| Snelheid afwerken vragen/verzoeken                                                                                                    | 21    | 1                | 21    |  |
| Reactie snelheid Technische Dienst                                                                                                    | 0     | 1                | 0     |  |
| Wat zou je echt w illen                                                                                                    | 0     | 1                | 0     |  |
| verbeteren/veranderen bij de leverancier                                                                                                    |       |                  |       |  |
| Totaal:                                                                                                    | (8    | 86 / 120) x 10 = | 7.17  |  |
| Anninistratie - 0<br>Overzichtelijkheid factuur                                                                                                    | 0     | 4                | 0     |  |
| Priis op factuur is gelijk met opgegeven                                                                                                    | 0     | 1                | 0     |  |
| prijs in database OIS                                                                                                    | v     |                  | ×.    |  |
| Oplossen credit verzoeken                                                                                                    | 0     | 1                | 0     |  |
| Snelheid afw erken vragen/verzoeken                                                                                                    | 0     | 1                | 0     |  |
| 2% betalingskorting binnen 14 dagen                                                                                                    | 0     | 1                | 0     |  |
| Wat zou je echt willen<br>verbeteren/veranderen bij de leverancier                                                                                                    | 0     | 1                | 0     |  |
| Totaal:                                                                                                    |       | (0 / 0) x 10 =   | 0     |  |
| In koop - 0                                                                                                    |       |                  |       |  |
| Aanleveren van prijswijzigingen en                                                                                                    | 0     | 1                | 0     |  |
| Verwerkbaarneko<br>Reactie snelheid aanvragen offerte/priizen                                                                                                    | 0     | 4                | 0     |  |
| Prisniv eau toy soortoelike                                                                                                    | 0     | 1                | 0     |  |
| marktaan bieders<br>Prijsstabiliteit (1x per jaar wijziging?)                                                                                                    | 0     | 1                | 0     |  |
| Tiidsframe op besteldag om bestellingen                                                                                                    | 0     | 1                | 0     |  |
| door te geven<br>Bevestining voldget aan de aantalen en                                                                                                    | 0     | 1                | 0     |  |
| eisen van de inkooporder                                                                                                    | •     |                  |       |  |
| Afw ikkeling en coulance retouren                                                                                                    | 0     | 1                | 0     |  |
| Levertijd van bestelpunt tot levering                                                                                                    | 0     | 1                | 0     |  |
| Bonus / jaarafrekening                                                                                                    | 0     | 1                | 0     |  |
| Spoed leveringen zijn mogelijk                                                                                                    | 0     | 1                | 0     |  |
| leveracier w illen de klant excelent<br>bedienen ze hebben een professionele<br>effectief. De leverancier verzorgt up to<br>date prijsinformatie, catalogussen en<br>technische informatie. De<br>vertegenw oordiger vertegenw oordigt<br>Schw artzmans optimaal binnen zijn eigen<br>organisatie | 0     |                  | 0     |  |
| De leverancier verzorgt de status betreft                                                                                                    | 0     | 1                | 0     |  |
| follow -up van klachten storingen etc.<br>Past de leverancier zijn levertijden aan,                                                                                                    | 0     | 1                | 0     |  |
| aan de gestelde tijden van Schwartzmans<br>Wat zou ie echt willen                                                                                                    | 0     | 1                | 0     |  |
| verbeteren/veranderen bij de leverancier                                                                                                    |       |                  | 1     |  |
| Totaal:                                                                                                    |       | (0 / 0) x 10 =   | 0     |  |
| Directie - 1<br>Maandankan met da arganisatia                                                                                                    | 6     | 1                | 6     |  |
| Schwartzmans                                                                                                    | 0     |                  | 0     |  |
| Wat doet de leverancier aan MVO/ISO                                                                                                    | 9     | 1                | 9     |  |
| Hulpvaardigheid bij problemen                                                                                                    | 7     | 1                | 7     |  |
| Productontwikkeling - in novaties of<br>doorontwikkelde producten op de markt<br>brengen                                                                                                    | 8     | 1                | 8     |  |
| ls de leverancier bereid om<br>Schwartzmans tegemoet te komen in<br>specifieke situaties                                                                                                    | 6     | 1                | 6     |  |
| Wat zou je echt willen<br>verbeteren/veranderen bij de leverancier                                                                                                    | 0     | 1                | 0     |  |
| Bedrijfscode (becode)                                                                                                    | 0     | 1                | 0     |  |
| Crediteurnummer (crreknr)                                                                                                    | 0     | 1                | 0     |  |
| Totaal:                                                                                                    |       | (36 / 50) x 10 = | 7.2   |  |
| Subtotaal:                                                                                                    |       |                  |       |  |
| Enquete resultaat:                                                                                                    |       |                  |       |  |